## Instructivo **INSCRIPCIÓN A UN EVENTO**

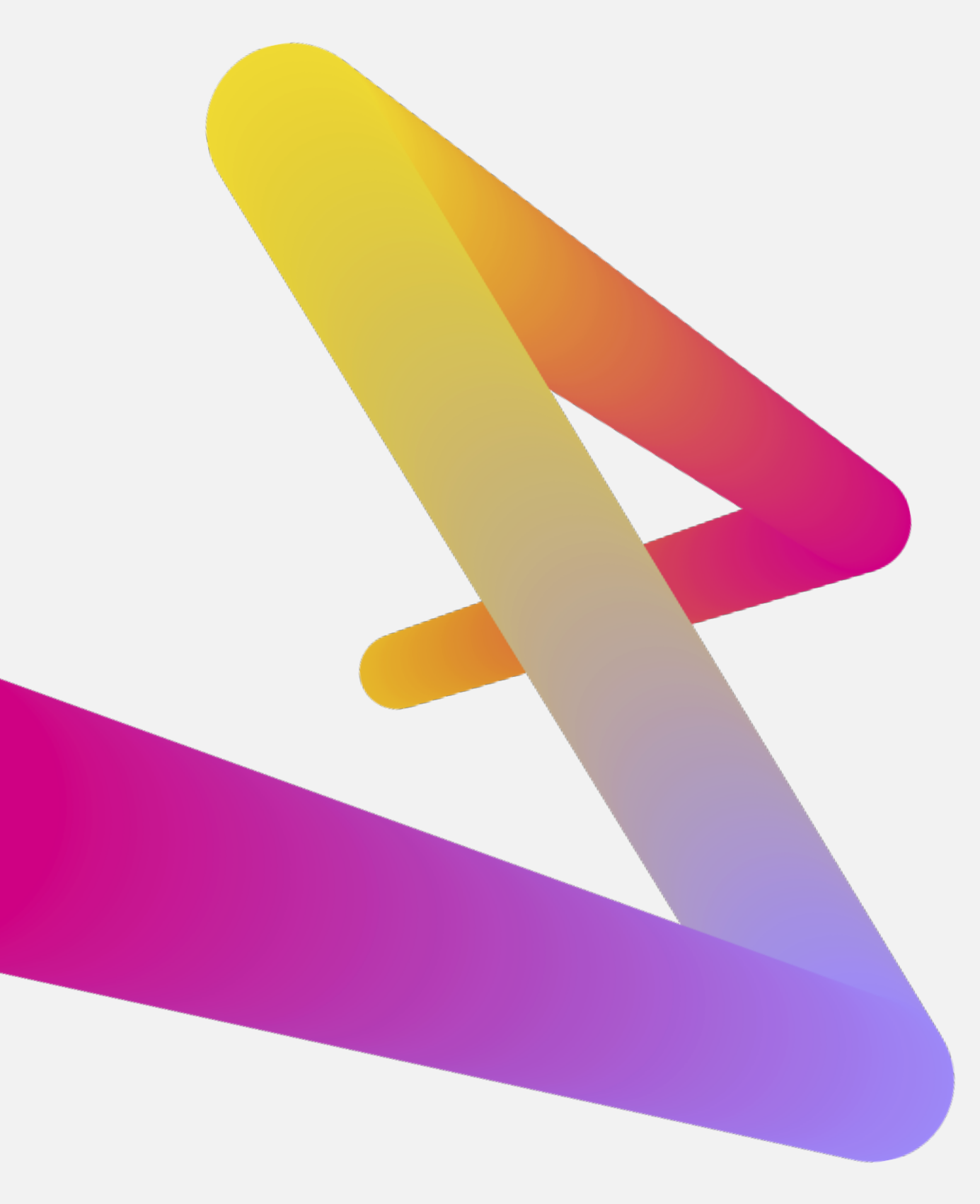

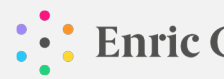

Enric Corbera Institute

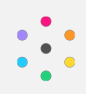

© ENRIC CORBERA INSTITUTE, S.L., Rubí (Barcelona). Enero 2021.

ENRIC CORBERA INSTITUTE, S.L. es el titular de todos los derechos de propiedad intelectual e industrial contenidos en el presente documento (a título enunciativo pero no limitativo, textos, imágenes, gráficos, marcas y logotipos, combinación de colores, estructura y diseño), o en su caso goza de las pertinentes autorizaciones, quedando todos los derechos expresamente reservados. El presente documento está protegido por las normas nacionales e internacionales de propiedad industrial e intelectual.

Quedan expresamente prohibidas la reproducción (incluyendo, la descarga y el almacenamiento), la transformación, la distribución, la comunicación pública (incluida su modalidad de puesta a disposición y transmisión) y, en general, cualquier otra forma de explotación, de la totalidad o parte del contenido del presente documento, con o sin ánimo de lucro, en cualquier soporte y por cualquier medio (online y/o offline), sin la previa y expresa autorización por escrito de ENRIC CORBERA INSTITUTE, S.L. Esta prohibición se extiende a los dispositivos técnicos de protección, las huellas digitales y cualesquiera mecanismos de información relacionados con los contenidos. Queda asimismo especialmente prohibida la utilización y difusión en redes telemáticas de la información la totalidad o parte de dicho documento con fines o por medios publicitarios, promociones y/o de cualquier índole.

Cualquier reproducción, copia, distribución, alteración, distribución, comunicación pública, difusión, entre otros, constituirá infracción de los derechos de propiedad intelectual.

ENRIC CORBERA INSTITUTE, S.L. no se hace responsable ni podrá hacerse responsable de ningún daño o perjuicio en personas y/o bienes que traiga causa en el contenido de dicho documento.

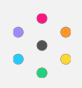

1. Entra en la web <u>www.enriccorberainstitute.com</u> y sitúa el cursor en el menú "**Mi espacio**" para entrar en la página de acceso.

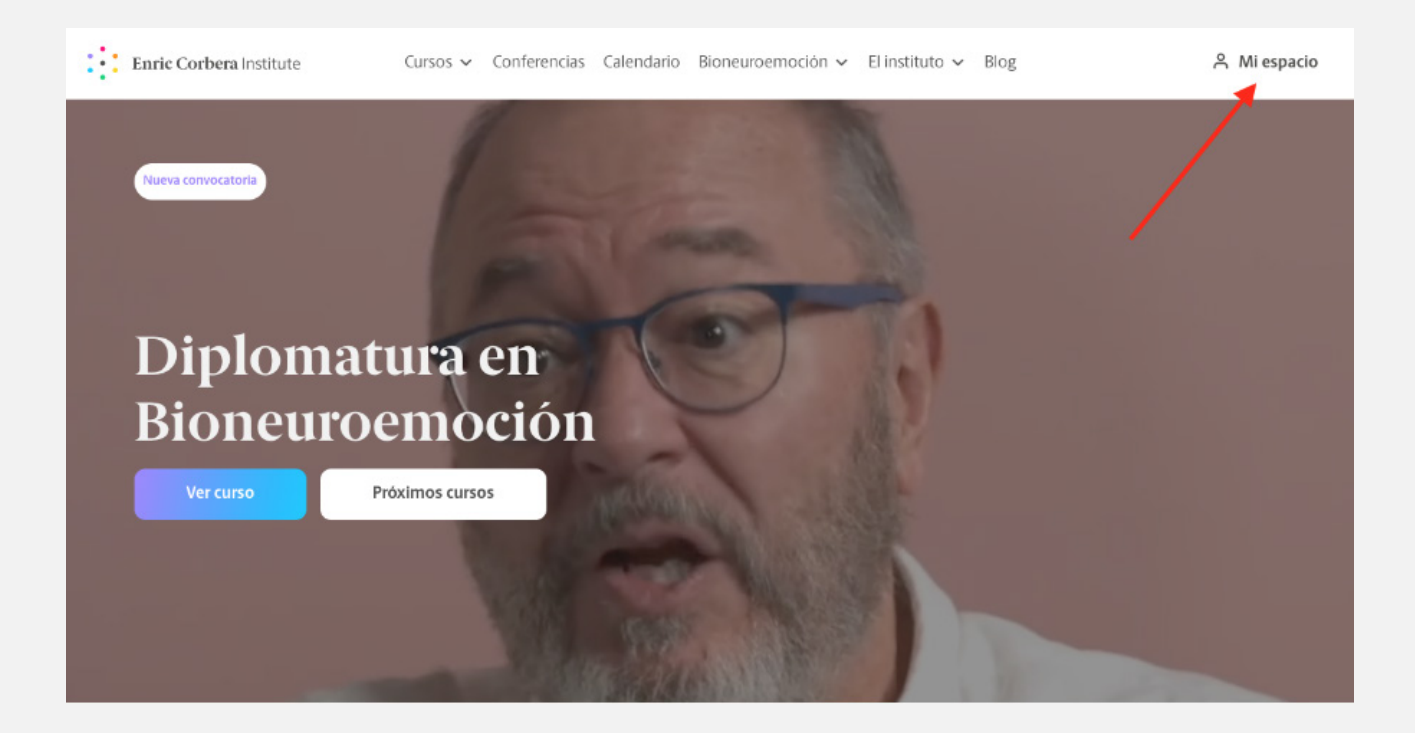

En el apartado del menú "Cursos" podrás ver todos los cursos disponibles
 (1) o ir directamente a la página del curso que te interesa (2).

| ↗ Ver todos los cursos | FORMACIÓN INTRODUCTORIA               | TALLERES                                                 | SEMINARIOS                                            |
|------------------------|---------------------------------------|----------------------------------------------------------|-------------------------------------------------------|
| 1                      | Responsabilizate de tu bienestar      | NUEVO Claves para ser un auténtico lider                 | Relaciones familiares y salud emocional               |
|                        | FORMACIÓN COMPLETA                    | Claves para superar el miedo al cambio                   | Encuentra tu propósito: un viaje hacia tu<br>interior |
|                        | Diplomado en Bioneuroemoción®         | Claves para generar una mente<br>abundante               | Bienestar físico y salud emocional                    |
|                        | 2<br>NUEVO Mâster en Bioneuroemoción® | Claves para atraer y relacionarte con tu<br>pareja ideal | UCDM                                                  |
|                        |                                       |                                                          | Taller con Enric Corbera: Un Curso De                 |

**3.** Una vez dentro de la página de curso hay dos espacios en los que podrás inscribirte: uno al inicio de la página y el otro al final

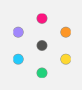

3.1. En el primer formulario (al inicio de la página) encontrarás todos los detalles de la convocatoria. Para inscribirte, y seguir con el proceso de compra, solo tienes que pulsar en el botón "**Inscríbete ahora**"

| Modalidad<br><b>Online</b>                                                                  | Próxima convocatoria<br>29/11/2021                                                       | Duración<br>10 meses           | <b>IBERO</b>                 |
|---------------------------------------------------------------------------------------------|------------------------------------------------------------------------------------------|--------------------------------|------------------------------|
| Sobre el curso                                                                              |                                                                                          |                                |                              |
| La forma más co                                                                             | ompleta                                                                                  | Convocatorias dis              | ponibles                     |
| de aprender Bio                                                                             | neuroemoción®                                                                            | Diplomado en Bioneuroe<br>2021 | moción@ - Noviembre          |
| 🎯 Programa conjunto con la Uni                                                              | versidad Iberoamericana Torreón                                                          | Detalles de la convocato       | oria                         |
| 🧭 Más de 41.000 personas han                                                                | studiado con nosotros                                                                    | Procio                         | 2860.00.6                    |
| ¿Te gustaria descubrir una n<br>gestionar tus conflictos con<br>el de los demás? En este cu | ueva forma de comprender y<br>la que mejorar tu bienestar y<br>so aprenderás un concepto | *Posibilidad fraccionamien     | to en cuotas mensuales       |
| de salud vanguardista dond<br>inseparable entre los conflic                                 | e comprenderás la relación<br>tos emocionales y su                                       | Duración                       | 10 meses                     |
| repercusión en la salud y la                                                                | alidad de nuestras relaciones.                                                           | Inicio                         | 29/11/2021                   |
| No se trata tan sólo de una<br>transformación. Conviértete<br>ver en el mundo.              | formación; es un proceso de<br>en el cambio que te gustaria                              | Limite de inscripci            | 29/09/2022<br>ión 13/12/2021 |
|                                                                                             |                                                                                          | Modalidad                      | Online                       |

3.2. En el formulario al final de la página, encontrarás dos opciones: "Pago completo" y "Pago a cuotas". En el primer caso, únicamente tendrás que pulsar en "Inscríbete ahora" para seguir con el proceso de compra; en el segundo, antes de seguir con el proceso de compra puedes seleccionar el número de cuotas en las que quieres fraccionar el pago.

| Convocato         | rias disponibles                |            |   |  |
|-------------------|---------------------------------|------------|---|--|
| Diplomado en l    | Bioneuroemoción® - Noviembre 20 | 21         |   |  |
| Detailes de la    | convocatoria                    |            |   |  |
| Precio            |                                 | 2869,00 €  |   |  |
| *Posibilidad frac | cionamiento en cuotas mensuales |            |   |  |
| Duración          |                                 | 10 meses   |   |  |
| Inicio            |                                 | 29/11/2021 |   |  |
| Final             |                                 | 29/09/2022 |   |  |
| Limite de i       | nscripción                      | 3/12/2021  |   |  |
| Modalidad         |                                 | Online     | / |  |

## Inscríbete ahora

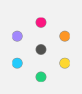

| Inscribete                                                                                                    | e ahora<br>ago a cuotas                       |   |  |
|----------------------------------------------------------------------------------------------------|-----------------------------------------------|---|--|
| Convocatorias disponibles<br>Diplomado en Bioneuroemoción® - N<br>Cuotas disponibles<br>Pago único<br>Detalles de la convocatoria | oviembre 2021                                 | _ |  |
| Precio<br>*El importe de la cuota mensual puede v<br>del mes a pagar                                                              | 2725,55 €/mes<br>ariar ligeramente en función |   |  |
| <b>Duración</b><br>Inicio<br>Final                                                                                                | 10 meses<br>29/11/2021<br>29/09/2022          |   |  |
| Límite de inscripción                                                                                                    | 13/12/2021                                    |   |  |
|                                                                                                    |                                               |   |  |

- 4. Una vez hayas pulsado sobre "Inscríbete ahora" seràs redirigido directamente hacia el proceso de compra. Si ya estás registrado y has accedido con tu usuario y contraseña, irás directamente al paso 1 ("Datos personales"). Si no, deberás acceder antes de continuar, o crear un usuario.
- **5.** Una vez en el proceso de compra, tendrás siempre visible a la derecha el resumen de tu compra, con el coste desglosado y detalles del evento y la convocatoria.
  - 5.1. Podrás seleccionar desde aquí, también, si quieres realizar la compra en un único pago o en cuotas. Cuando selecciones el número de cuotas, podrás ver el detalle de las cuotas pulsando sobre "Ver detalle de las cuotas". Se mostrará la cantidad de cada cuota y la fecha de abono de estas.
  - 5.2. En caso de disponer de un código de descuento, deberá añadirse en el apartado correspondiente y pulsar en "Aplicar". El Total del resumen mostrará el descuento.

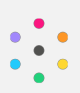

| <ol> <li>Datos personales</li> </ol> |   |                          | P              | esumen                                           |                                       |     |
|--------------------------------------|---|--------------------------|----------------|--------------------------------------------------|---------------------------------------|-----|
| Nombre                               |   | Apelliidos               | Di             | iplomado en<br>oneuroemoción® -<br>oviembre 2021 | 2674,00 €                             |     |
| Fecha de nacimiento *                |   | Documento de identidad * | In             | scripción                                        | 195,00 €                              |     |
|                                      | 0 |                          | D              | etalles                                          |                                       |     |
| Pais*                                |   | Provincias *             | Fe<br>Ho<br>Fe | cha inicio<br>vra inicio<br>cha fin<br>un fin    | 29/11/2021<br>09:00<br>29/09/2022     |     |
|                                      | - |                          | Ŧ              |                                                  | 21.00                                 | /   |
| Municipios *                         |   | Código Postal *          | 1              | 4 cuotas                                         | · · · · · · · · · · · · · · · · · · · | 5.  |
|                                      | - |                          | - Ve           | er detalle de las cuotas 🐱                       |                                       | _   |
| Dirección *                          |   |                          |                |                                                  | Aplicar                               |     |
| Telifone *                           |   | 28 teléfene (encional)   |                |                                                  |                                       | _   |
| Telefond -                           |   | 2- telefono (opcional)   |                | otal<br>mpuestos incluidos                       | 2869,00€                              | - 5 |

- 6. En el paso 1, "Datos personales", deberás introducir tu fecha de nacimiento y documento de identidad, además de datos de contacto.
  - 6.1. Es muy importante que al añadir el "**País**" vayas rellenando todos los campos que aparecen a continuación, para completar toda la información referente a la ubicación. Cuando completes este campo también se añadirá automáticamente el prefijo del país al número de teléfono de esta forma "(34)" (tanto en el campo de "Teléfono" como en el de "2º teléfono (opcional)").
  - 6.2. Si quieres añadir datos de facturación diferentes a los proporcionados en este formulario de "Datos personales" deberás pulsar sobre el recuadro indicado y rellenar los campos del formulario pertinente (que será entonces el paso 2, "**Datos de facturación**").
  - 6.3. Para seguir con el proceso de compra deberás pulsar en "Guardar datos personales" para validar el formulario y pasar al siguiente paso. Si no validas el formulario, no podrás avanzar a los siguientes pasos.

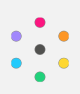

| 0   | Datos personales                  |                          |     | Resumen                                                                                 |                                   |
|-----|-----------------------------------|--------------------------|-----|-----------------------------------------------------------------------------------------|-----------------------------------|
|     | Nombre                            | Apellidos                |     | Diplomado en                                                                            |                                   |
|     |                                   |                          |     | Bioneuroemoción® -<br>Noviembre 2021                                                    | 2674,00 €                         |
|     | Fecha de nacimiento *             | Documento de identidad * |     | Inscripción                                                                             | 195,00€                           |
|     |                                   | 0                        |     | Detalles                                                                                |                                   |
|     | Pais*                             | Ciudad autónoma *        |     | Fecha inicio<br>Hora inicio<br>Fecha fin                                                | 29/11/2021<br>09:00<br>29/09/2022 |
| 6.1 |                                   | *                        | 1   | Hora tin                                                                                | 21.00                             |
|     | Partidos *                        | Código Postal *          |     | 6 cuotas                                                                                | ~                                 |
|     |                                   | · .                      |     | Ver detalle de las cuotas 🐱                                                             |                                   |
|     | Dirección *                       |                          |     | Código descuento                                                                        |                                   |
|     | Teléfono *                        | 2ª teléfono (opcional)   |     | Total                                                                                   | 2869,00€                          |
| ~   |                                   |                          |     | impuestos incluídos                                                                     |                                   |
|     | Usar otros datos para facturación | Guardar datos personal   |     | Compra 100% segura                                                                      | a                                 |
| 0   | Datos profesionales               |                          | 6.3 | garantizada                                                                             |                                   |
| 0   |                                   |                          |     | <ul> <li>Plataforma de pago verificad</li> <li>14 dias para solicitar cambio</li> </ul> |                                   |
| -   |                                   |                          |     | <ul> <li>Soporte al cliente totalment</li> </ul>                                        |                                   |

7. En el siguiente paso, "Datos profesionales", deberás rellenar el formulario con datos sobre tu profesión y estudios (puedes seleccionar entre los propuestos). Para continuar, debes pulsar sobre "Guardar datos profesionales".

| Datos personales    |                      |                                      |            |
|---------------------|----------------------|--------------------------------------|------------|
| Datos profesionales |                      | Resumen                              |            |
|                     |                      | Diplomado en                         |            |
| Sector Profesional  | Profesión            | Bioneuroemoción® -<br>Noviembre 2021 | 2674,00€   |
| Jector Profesional  | Platesian            | - Inscripción                        | 195.00 €   |
|                     | •                    |                                      |            |
| Nivel de estudios   | Área de conocimiento | Detalles                             |            |
| inter ac establish  | inco de contechneme  | Fecha inicio                         | 29/11/2021 |
|                     |                      | Fecha fin                            | 29/09/2022 |
|                     | Guardar d            | atos profesionales 6 cuotas          | ~          |
| Datos del curso     |                      | Ver detaile de las cuot              | as 🗸       |
| Términos legales    |                      | Código descuento                     |            |
|                     |                      | Total                                | 2860.00.6  |
|                     |                      | Iotal                                | 2869.00 E  |

8. En el apartado "Datos del curso" deberás seleccionar la opción correspondiente, acerca de tu interés en aplicar la Bioneuroemoción. En algunos cursos pueden aparecer también otras preguntas a seleccionar. Para continuar, tienes que pulsar en "Guardar datos del curso".

7

**9.** Finalmente, en el último paso de "**Términos legales**", después los textos de Aviso legal, Condiciones de uso y la Política de privacidad, deberás aceptarlos pulsando el recuadro pertinente (1). E indicar si deseas o no participar en estudios de Enric Corbera Institute (2).

| O Datos personales                                                                                                    | Pasumon                                                                                                    |
|----------------------------------------------------------------------------------------------------|----------------------------------------------------------------------------------------------------|
| O Datos profesionales                                                                                                    | Resulten                                                                                                    |
| Datos del curso                                                                                                    | Diplomado en<br>Bioneuroemoción® - 2674,00<br>Noviembre 2021                                                                                |
| 3 Términos legales                                                                                                    | Inscripción 195,00                                                                                                    |
|                                                                                                    | Detalles                                                                                                    |
| He leido y acepto el Aviso lego; Las Condiciones de uso y la Política de privacidad de datos y los textos<br>a los que remiten sus enlaces.                                                                                                    | Fecha inicio         23/11/20.           Hora inicio         091           Fecha fin         23/03/20.           Hora fin         23/03/20. |
| Desde Enric Corbera Institute nos encontramos en la búsqueda constante para maximizar el método<br>de la Bioneuroemoción y las hernamientas utilizadas en el mismo. Por ello realizamos un estudio<br>sobre el impacto de este curso en el bunestar de los alumnos para asi documentar si se han obtenido<br>en las manientas necesarias para lograr un mayor bienestar emociónal si como verdicar que el<br>alumno ha efectuado las accones necesantas para desarrollar los cambios identificados en este curso.<br>Una los versens e ancientes en terma de los alumnos para desarrollar los cambios identificados en este curso. | 6 cuotas v<br>Ver detalle de las cuotas v                                                                                                   |
|                                                                                                    |                                                                                                    |
| Realizar el pago                                                                                                    | Total 2869,00                                                                                                    |

- 10. Para proceder con el pago, deberás pulsar el botón "Realizar el pago".
- **11.** Irás a una página de Enric Corbera Institute donde se te informará del método de pago, que se realiza a través de la plataforma externa Flywire. Para seguir, pulsa en "**Pagar**".

| Enric Corbera Institute                                                                                                    |
|----------------------------------------------------------------------------------------------------|
| al respecto no dudes en contactar con nosotros enviando un email a inscripciones@enriccorberainstitute.com.<br>Recuerda que si quieres realizar el pago con tarjeta es posible que tu banco requiera que accedas a tu banca online o te envie un SMS para verificar tu identidad. Es<br>Importante que tengas a mano estos datos antes de proceder. |
| PAGAR                                                                                                    |

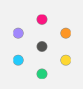

**12.** Se abrirá un formulario donde verás la cantidad a pagar en la moneda del país que hayas indicado en tus "Datos personales". Podrás proceder con el pago usando los métodos ofrecidos en el formulario y también elegir pagar en otra divisa (1), si lo deseas. Para proceder con el pago debes aceptar también las Condiciones de uso y la Política de privacidad (2).

| Tractic Continent memory      Tractic Continent memory      Typego an emilia a tractic de la plantitiene estat      fragado este milita a tractic de la plantitiene estat      fragado este de la guarte realizer el pago con una | Early Carlyon stringer     Enric Corbera Institute     Multips //www.services/berainstitute.com/                  |
|----------------------------------------------------------------------------------------------------|----------------------------------------------------------------------------------------------------|
| L'amportant e que tempes a mano estre datas ante                                                                                                    | Seleccione el método de pago                                                                                      |
|                                                                                                    | Crédite/débite en ARS \$23.796,00                                                                                 |
| 2                                                                                                    | Pago de tarjeta de crédito<br>Dires Cubice passes<br>Pagenteno (ARS)<br>S23.796.00<br>Quiero pagur en otra divisa |
|                                                                                                    | He leids, comprenda y acepto las Condiciones de uso y Política<br>de Privecidad                                   |
|                                                                                                    | BOURNTE                                                                                                    |
|                                                                                                    | Sespandar → D Ayuda Provend by Ayudra                                                                             |